## Manuel optagelse

Du kan justere indstillingerne, f.eks. lysstyrke, ved at bruge den manuelle tilstand.

Manuel optagelse kan vælges i både video- og stillbilledetilstand.

1 Åbn objektivdækslet.

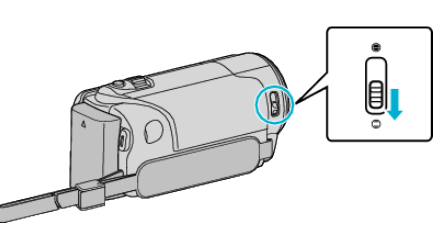

2 Åbn LCD-skærmen.

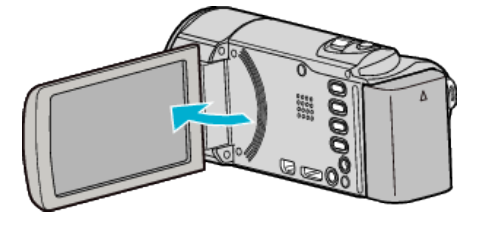

3 Åbn LCD-skærmen og vælg video- eller stillbillede-tilstand.

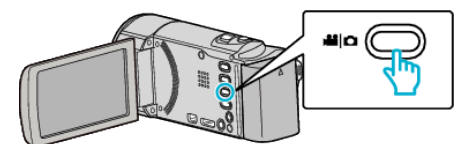

- Video- eller foto-ikonet kommer til syne.
- 4 Vælg Manual indspilningstilstand.

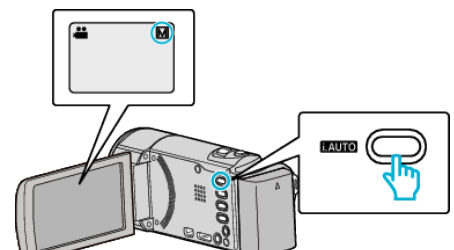

• Hvis tilstanden er Intelligent Auto, tryk på i.AUTO knappen for at skifte.

Tilstanden skifter mellem Intelligent Auto og Manuel hver gang der trykkes.

5 Begynd optagelsen.

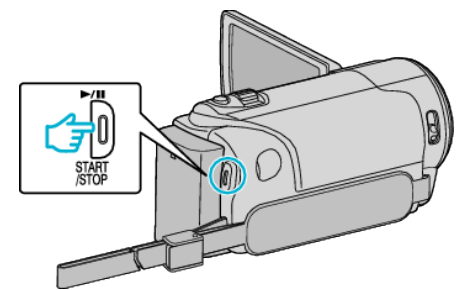

• Tryk igen for at standse optagelsen.

## BEMÆRK : -

• De manuelle indstillinger vises kun i manuel tilstand.

## Manuel indspilningsmenu

De følgende elementer kan indstilles.

| Navn                   | Beskrivelse                                                                                                    |
|------------------------|----------------------------------------------------------------------------------------------------|
| SCENE SELECT           | <ul> <li>Det er nemt at tilpasse optagelserne efter<br/>indspilningsforholdene.</li> </ul>                                                                     |
| ● FOCUS                | • Brug den manuelle fokus, hvis motivet ikke kommer automatisk i fokus.                                                                                        |
| ☆ BRIGHTNESS<br>ADJUST | <ul> <li>Skærmens overordnede lysstyrke kan<br/>justeres.</li> <li>Brug den, når der optages på et mørkt eller<br/>lyst sted.</li> </ul>                       |
| WHITE BALANCE          | <ul> <li>Skærmens overordnede farve kan justeres.</li> <li>Brug denne indstilling, når farven på<br/>skærmen er forskellig fra den virkelige farve.</li> </ul> |
| BACKLIGHT COMP.        | <ul> <li>Korrigerer billedet, når motivet er mørkt pga.<br/>baglys.</li> <li>Brug denne indstilling, når der optaget i<br/>modlys.</li> </ul>                  |
| ME TELE MACRO          | Brug denne indstilling til at tage nærbilleder<br>(makro-billeder) af motivet.                                                                                 |